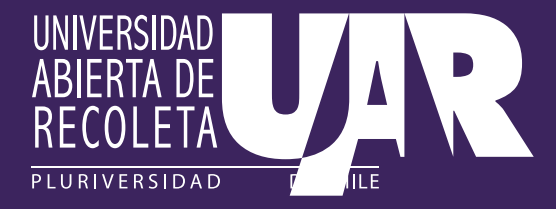

¿Cómo me inscribo en un curso de la modalidad "curso digital" UAR 2022?

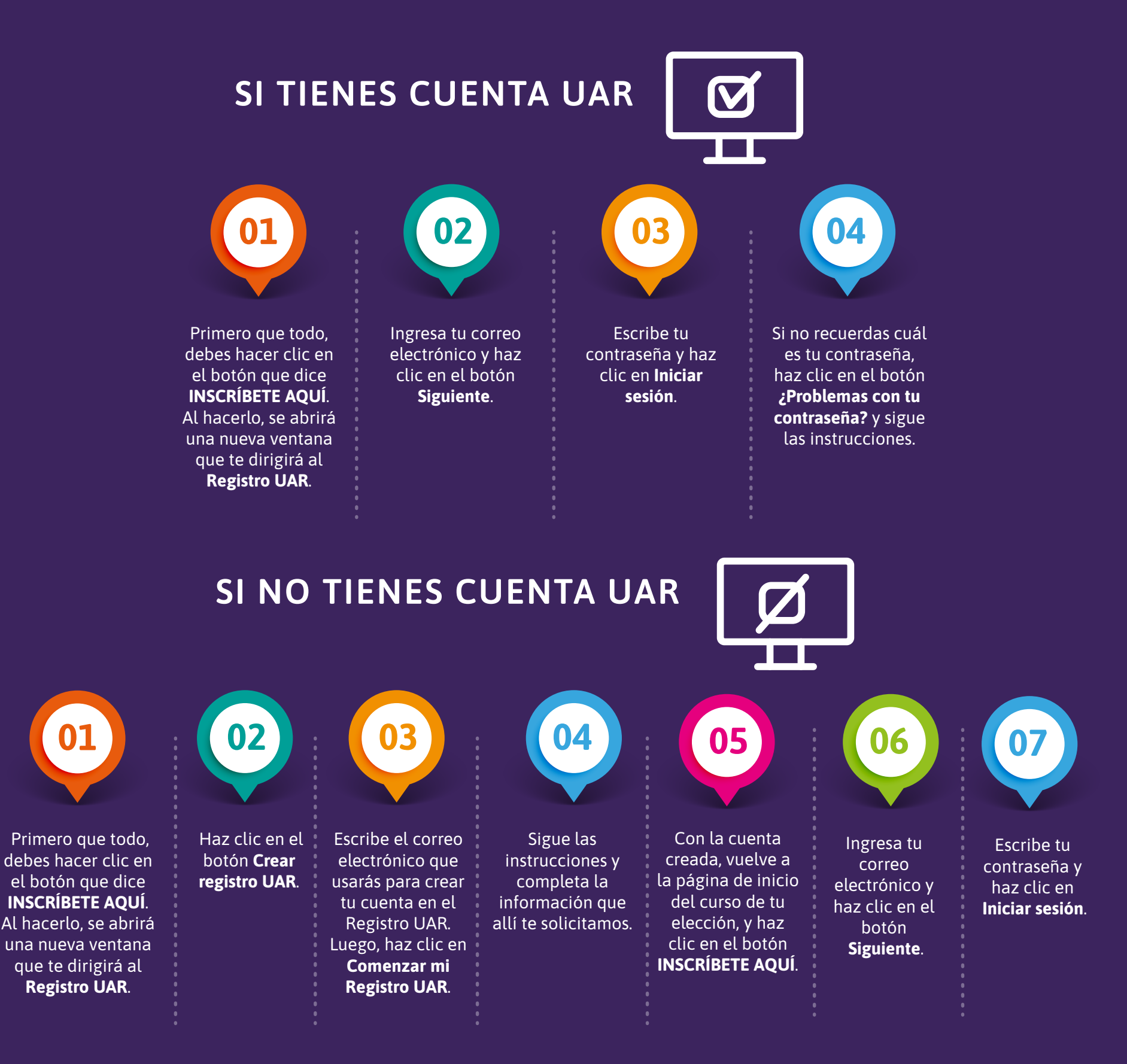

Cuando finalices el proceso de inscripción, la página te redirigirá a tu listado de cursos en la plataforma **www.uardigital.cl**. Desde allí podrás ingresar a todos los cursos en los que te hayas inscrito.

Si tienes cualquier duda sobre este proceso, por favor hazla llegar al correo: megatutoria@uarecoleta.cl